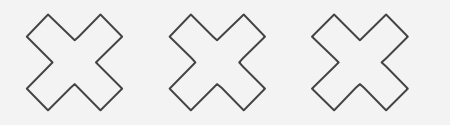

# FAQ

# WILET BUSINESS

| Q taptaplah        |                   | 8 C  | ancel  |  |
|--------------------|-------------------|------|--------|--|
| Taptapl<br>Finance | ah                | Upo  | late   |  |
| *****              | 🔳 Revotek Sdn Bhd | F F  | inance |  |
|                    |                   |      |        |  |
|                    |                   |      |        |  |
|                    |                   |      |        |  |
|                    |                   |      |        |  |
|                    |                   |      |        |  |
|                    |                   |      |        |  |
|                    |                   |      |        |  |
|                    |                   |      |        |  |
|                    |                   |      |        |  |
|                    |                   |      |        |  |
|                    |                   |      |        |  |
|                    |                   |      |        |  |
|                    |                   |      |        |  |
| F 4                |                   | •    | a      |  |
| Today Games        | Apps Ar           | cade | Search |  |

1. Muat turun aplikasi TapTapLah pada telefon pintar anda. Aplikasi ini boleh didapati di Google Play Store & Apps Store

2. Di bahagian 'awesome deal' terdapat Program WiLet Business. Klik pada banner tersebut.

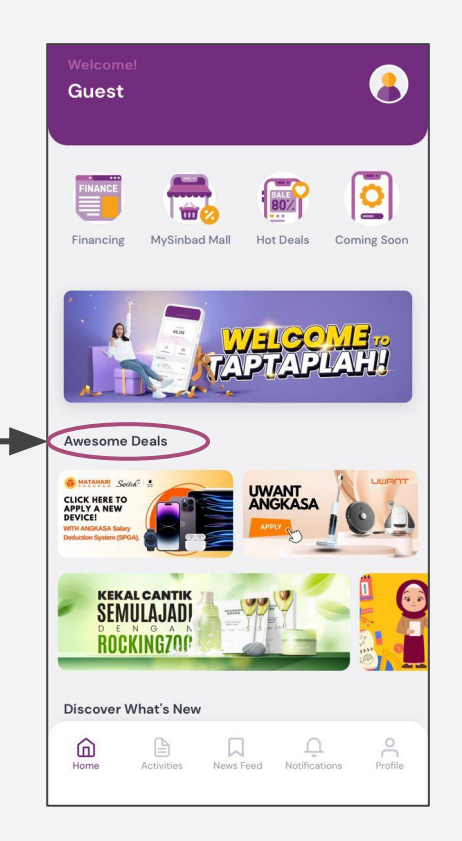

| For | Wilet | Team, |
|-----|-------|-------|
|     |       |       |

Ini adalah sekadar contoh. Nanti kita akan letakkan program WiLet Business di aplikasi TapTapLah untuk para pengguna.

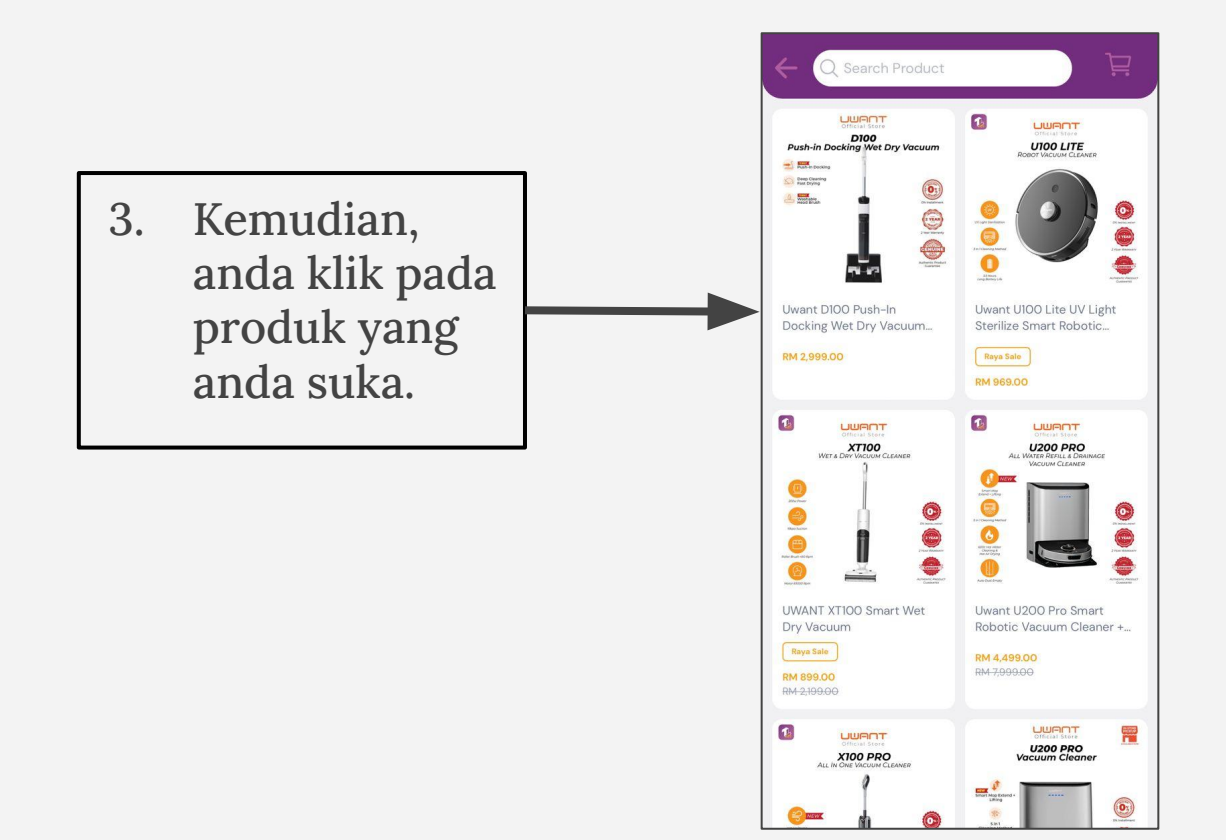

| For        | Wilet         | Team,      |
|------------|---------------|------------|
| Ini adalah | sekadar cont  | oh. Nanti  |
| kita akan  | list produk d | i aplikasi |

TapTapLah untuk para pengguna.

4. Klik butang beli sekarang dan kemudian pilih varian pilihan anda. Sebagai contoh, jenis kapasiti dan warna pilihan anda.

| ÷                                                                                                    |                                        | \$₽ 🗎                                                             |
|----------------------------------------------------------------------------------------------------|----------------------------------------|-------------------------------------------------------------------|
| 1                                                                                                    |                                        |                                                                   |
| WE                                                                                                    | <b>XT100</b><br>t & Dry Vacuum Cleaner | 2                                                                 |
| Low France<br>Dear France<br>Base Sector<br>Refere Encore Alto Form<br>Conference<br>Antice Botton Room |                                        | Di Indulusion<br>Di Nobel Listori<br>2 Yang Volumente<br>Consorte |
|                                                                                                    |                                        | Ada Stock                                                         |
| UWANT XT100                                                                                             | Smart Wet Dry Vacuun                   | 1                                                                 |
| RM 899.00                                                                                               | Julan                                  |                                                                   |
| RM 2,199.00                                                                                             |                                        |                                                                   |
| S. H. HTS-EL039                                                                                         |                                        |                                                                   |
| Pilih Variation                                                                                         |                                        | >                                                                 |
|                                                                                                    | Beli Sekarang                          |                                                                   |

| For V |             | Wilet | Team,     |
|-------|-------------|-------|-----------|
| Test  | - 1 - 1 - 1 | 1     | <br>Mandi |

Ini adalah sekadar contoh. Nanti kita akan detail produk di aplikasi TapTapLah untuk para pengguna.

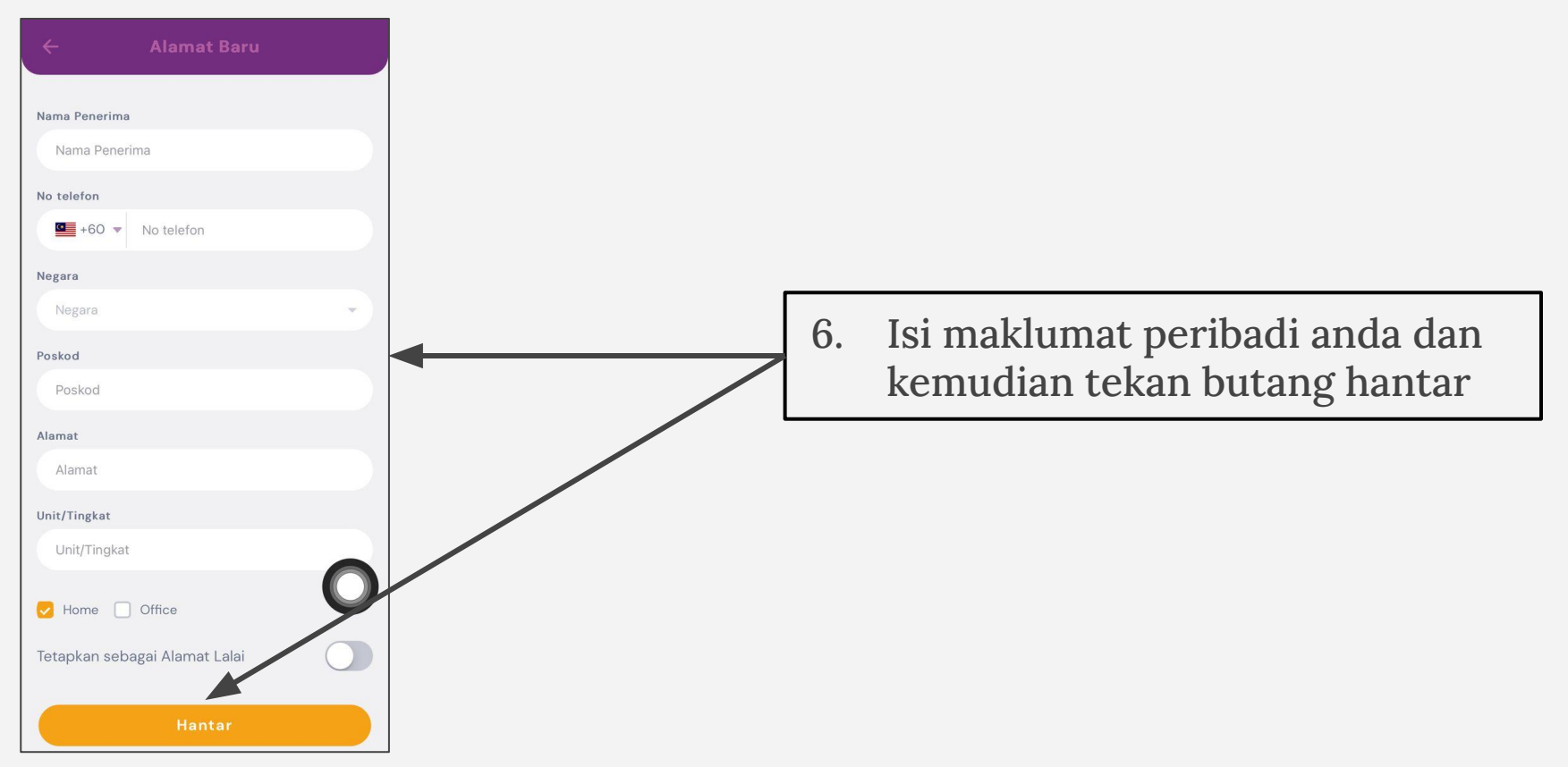

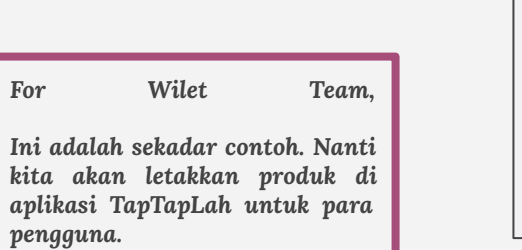

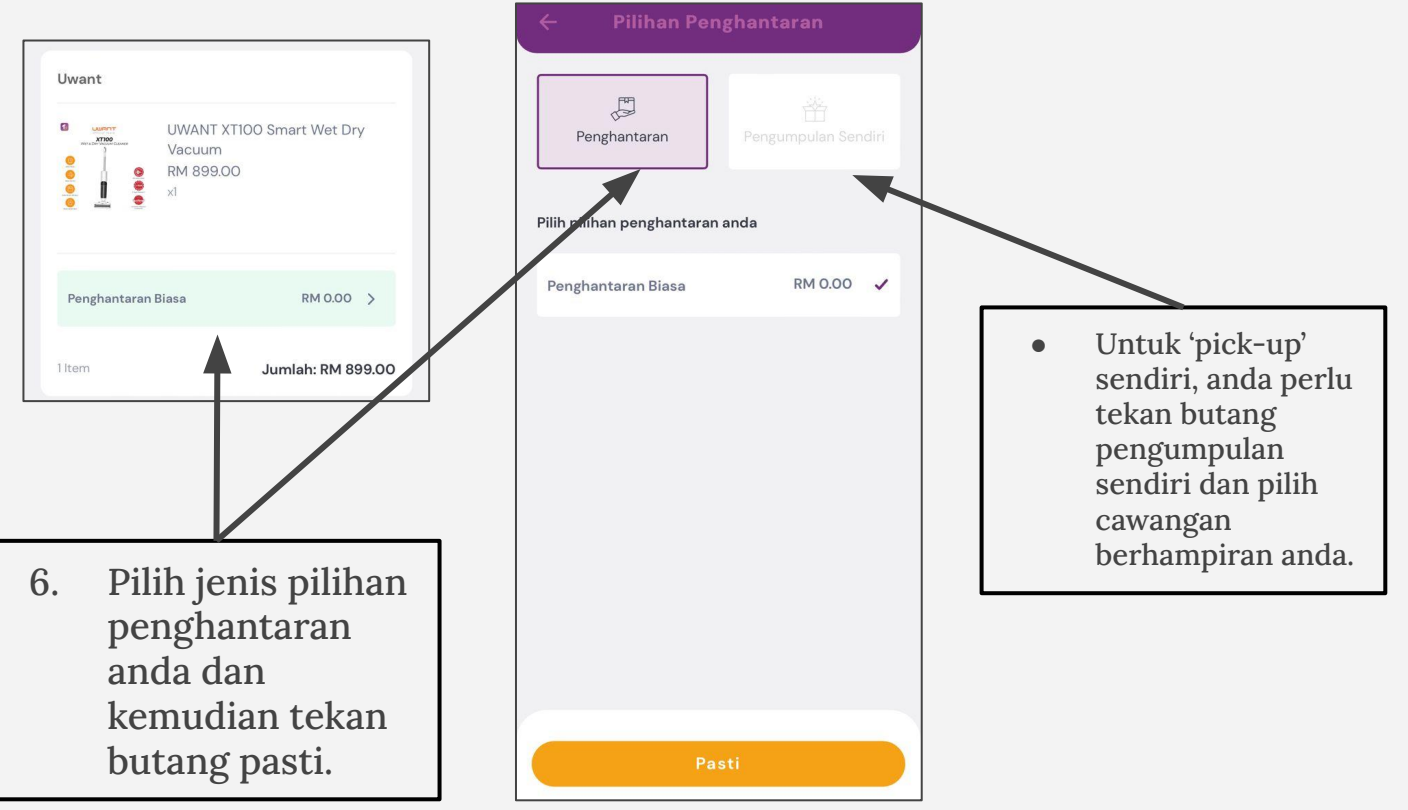

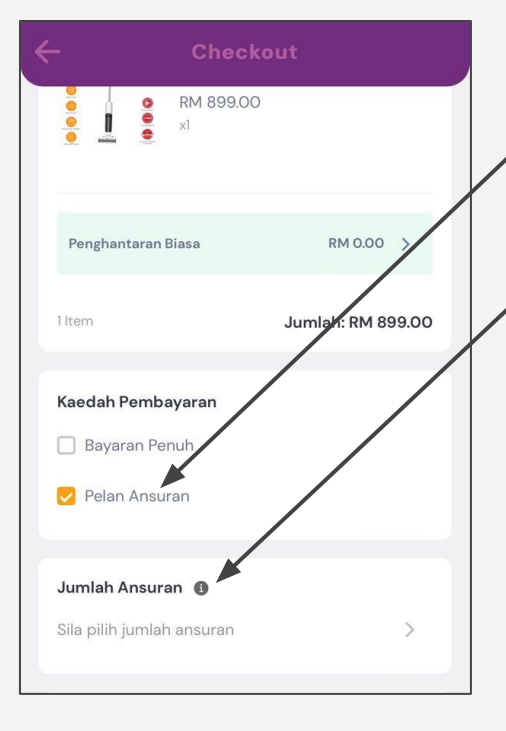

Untuk kaedah pembayaran, anda pilih pelan ansuran

Seterusnya, bagi jumlah ansuran, anda dikehendaki memilih jumlah ansuran anda

Setelah menekan jumlah ansuran, tekan pada 'Koperasi Tanjong Keramat Malaysia Berhad.

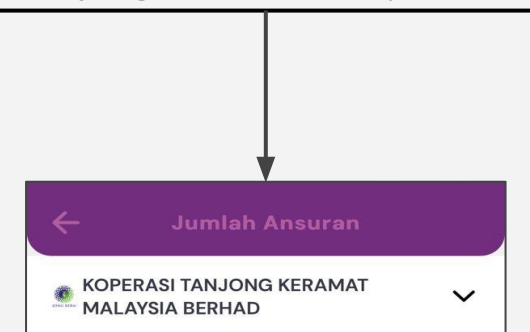

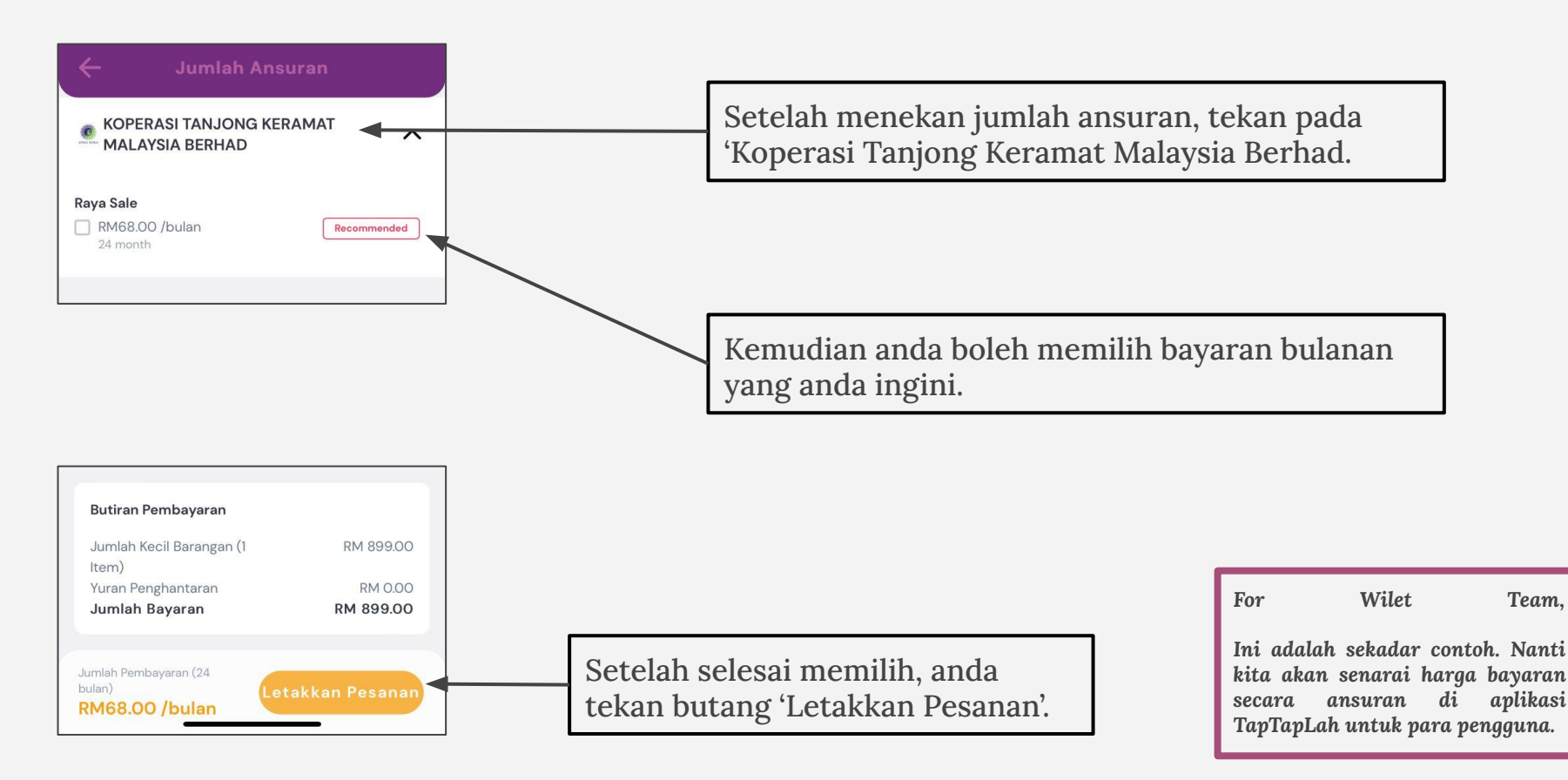

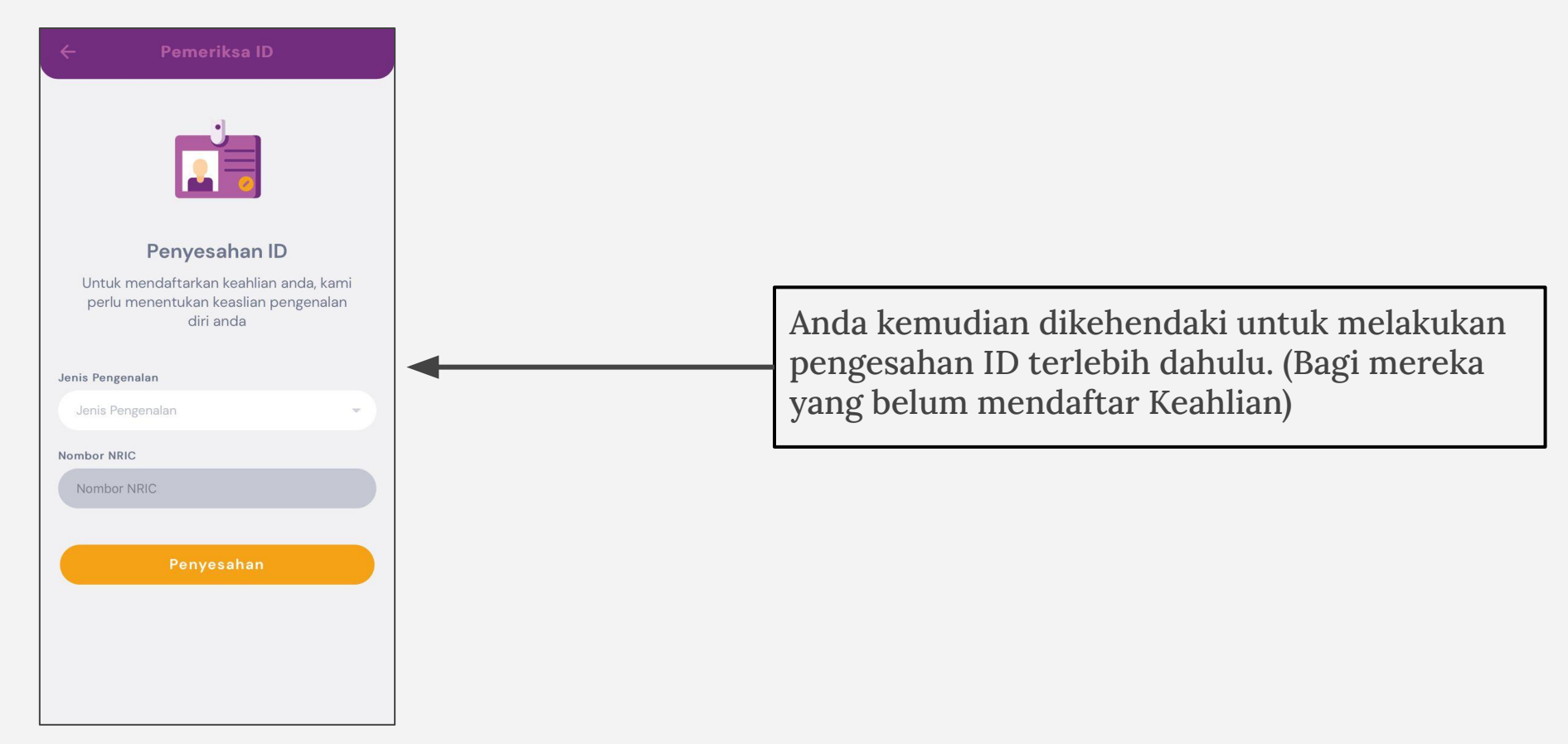